# Configureer de CUCM voor IPsec-verbinding tussen knooppunten

## Inhoud

Inleiding Voorwaarden Vereisten Gebruikte componenten Configureren Overzicht van configuratie Controleer de connectiviteit van IPsec IPsec-certificaten controleren IPsec Root-certificaat downloaden bij Subscriber IPsec-wortelcertificaat uploaden van Subscriber naar Publisher IPsec-beleid configureren Verifiëren Problemen oplossen Gerelateerde informatie

## Inleiding

Dit document beschrijft hoe u IPsec-connectiviteit kunt instellen tussen de knooppunten van Cisco Unified Communications Manager (CUCM) binnen een cluster.

**Opmerking:** Standaard is de IPsec-verbinding tussen de CUCM-knooppunten uitgeschakeld.

### Voorwaarden

#### Vereisten

Cisco raadt u aan kennis te hebben van CUCM.

#### Gebruikte componenten

De informatie in dit document is gebaseerd op CUCM versie 10.5(1).

De informatie in dit document is gebaseerd op de apparaten in een specifieke laboratoriumomgeving. Alle apparaten die in dit document worden beschreven, hadden een opgeschoonde (standaard)configuratie. Als uw netwerk live is, moet u de potentiële impact van elke opdracht begrijpen.

# Configureren

Gebruik de informatie die in deze sectie wordt beschreven om de CUCM te configureren en IPsecconnectiviteit tussen de knooppunten in een cluster te realiseren.

#### Overzicht van configuratie

Hieronder volgen de stappen die bij deze procedure betrokken zijn. Deze worden allemaal in de volgende paragrafen beschreven:

- 1. Controleer de IPsec-connectiviteit tussen de knooppunten.
- 2. Controleer de IPsec-certificaten.
- 3. Download de IPsec root certificaten van het Subscriber-knooppunt.
- 4. Upload het IPsec root certificaat van het Subscriber-knooppunt naar het knooppunt van Uitgevers.
- 5. Configureer het beleid van IPsec.

#### Controleer de connectiviteit van IPsec

Voltooi deze stappen om de IPsec-connectiviteit tussen de knooppunten te controleren:

- 1. Log in op de beheerpagina van het besturingssysteem van de CUCM server.
- 2. Navigeer naar **services > Ping**.
- 3. Specificeer het IP-adres van het externe knooppunt.

4. Controleer het aanvinkvakje **IPsec valideren** en klik op **Ping**. Als er geen IPsec-connectiviteit is, ziet u resultaten vergelijkbaar:

| Ping Configuration                             |              |  |  |  |  |
|------------------------------------------------|--------------|--|--|--|--|
| Ping Ping                                      |              |  |  |  |  |
| - Status                                       |              |  |  |  |  |
| G Status Boady                                 |              |  |  |  |  |
| Jacus: Ready                                   |              |  |  |  |  |
| Ping Settings                                  |              |  |  |  |  |
| Hostname or IP Address*                        | 10.106.110.8 |  |  |  |  |
| Ping Interval*                                 | 1.0          |  |  |  |  |
| Packet Size*                                   | 56           |  |  |  |  |
| Ping Iterations                                | 1 *          |  |  |  |  |
| Validate IPSec                                 |              |  |  |  |  |
| Ping Results                                   |              |  |  |  |  |
| IPSec connection failed                        |              |  |  |  |  |
| Reasons :                                      |              |  |  |  |  |
| b)Invalid Certificates IPSec connection failed |              |  |  |  |  |
| Reasons :<br>a)No IPSec Policy on 10 106 110 8 |              |  |  |  |  |
| b)Invalid Certificates                         |              |  |  |  |  |
|                                                |              |  |  |  |  |
|                                                |              |  |  |  |  |
|                                                |              |  |  |  |  |

#### IPsec-certificaten controleren

Voltooi de volgende stappen om de IPsec-certificaten te controleren:

- 1. Log in op de pagina OS-beheer.
- 2. Blader naar Security > certificaatbeheer.
- 3. Zoeken naar de IPsec-certificaten (los van de knoppen Uitgever en Subscriber).

**Opmerking:** Het certificaat van Subscriber Node IPsec is gewoonlijk niet zichtbaar voor het knooppunt van Uitgevers. u kunt echter de IPsec-certificaten van het publiceerknooppunt op alle Subscriber-knooppunten zien als een IPsec-trust-certificaat.

Om IPsec-connectiviteit mogelijk te maken, moet u een IPsec-certificaat van één knooppunt hebben ingesteld als een **ipsec-trust-**certificaat voor het andere knooppunt:

|                            |                      | PUB                | LISHER       |                   |            |                                             |
|----------------------------|----------------------|--------------------|--------------|-------------------|------------|---------------------------------------------|
| Certificate List (1        | - 2 of 2)            |                    |              |                   |            | Rows p                                      |
| Find Certificate List when | re Certificate 👻     | begins with 🔫 ipse | ec (         | Find Clear Filter | 4 =        |                                             |
| Certificate *              | Common Name          | Туре               | Distribution | Issued By         | Expiration | Description                                 |
| ipsec                      | cucm912pub           | Self-signed        | cucm912pub   | cucm912pub        | 03/20/2019 | Self-signed certificate generated by system |
| ipsec-trust                | cucm912pub           | Self-signed        | cucm912pub   | cucm912pub        | 03/20/2019 | Trust Certificate                           |
| Certificate List (1        | 1 - 2 of 2)          | SUB                | SCRIBER      |                   |            | Rows                                        |
| Find Certificate List who  | ere Certificate -    | begins with 🔸 ip   | 880          | Find Clear Filter | - +        |                                             |
| Certificate *              | Common Name          | Туре               | Distribution | Issued By         | Expiration | Description                                 |
| ipsec                      | cucm10sub            | Self-signed        | cucm10sub    | cuem10sub         | 12/14/2019 | Self-signed certificate generated by system |
| ipsec-trust                | cucm912pub           | Self-signed        | oucm912pub   | cucm912pub        | 03/20/2019 | Trust Certificate                           |
| Generate Self-signed       | d Upload Certificate | /Certificate chain | Generate CSR |                   |            |                                             |

#### IPsec Root-certificaat downloaden bij Subscriber

Voltooi deze stappen om het IPsec-wortelcertificaat te downloaden van het Subscriber-knooppunt:

- 1. Log in op de pagina OS-beheer van het Subscriber-knooppunt.
- 2. Blader naar **Security > certificaatbeheer**.
- 3. Open het IPsec-wortelcertificaat en download het in .pem-indeling:

| IPSE                  | C Root certificates                                                                                             | CUP              | CRIPER         |                   |            |                                             |
|-----------------------|----------------------------------------------------------------------------------------------------|------------------|----------------|-------------------|------------|---------------------------------------------|
| Certificate List      | (1 - 2 of 2)                                                                                                    | 508              | SCRIDER        |                   |            | Roy                                         |
| Find Certificate List | where Certificate -                                                                                             | begins with 👻 ip | 98C            | Find Clear Filter | - 4        |                                             |
| Certificate *         | Common Name                                                                                                    | Туре             | Distribution   | Essued By         | Expiration | Description                                 |
| incer.                | cucm10sub                                                                                                    | Self-signed      | cucm10sub      | cucm10sub         | 12/14/2019 | Self-signed certificate generated by system |
| hadn                  | the second second second second second second second second second second second second second second second se | Calf sizes       | success 13 pub | cucm912pub        | 03/20/2019 | Toust Certificate                           |

| Certificate Details for cucm10sub, ipsec                                                                                                    |
|----------------------------------------------------------------------------------------------------|
| Status<br>Status: Ready                                                                                                    |
| Certificate Settings                                                                                                    |
| File Name    ipsec.pem      Certificate Purpose    ipsec      Certificate Type    certs      Certificate Group    product-cpi      Description(friendly name)    Self-signed certificate generated by system |
| Certificate File Data                                                                                                    |
| Regenerate Generate CSR Download .PEM File Download .DER File                                                                                                    |
| Close                                                                                                    |

#### IPsec-wortelcertificaat uploaden van Subscriber naar Publisher

Voltooi deze stappen om het IPsec root certificaat van de Subscriber Node naar het knooppunt van de uitgever te uploaden:

- 1. Log in op de pagina OS-beheer van het knooppunt Uitgever.
- 2. Blader naar **Security > certificaatbeheer**.
- 3. Klik op **Upload certificaatketting/certificaatketting** en uploaden het Subscriber Node IPsecbasiscertificaat als een **ipsec-trust** certificaat:

| Show 👻 Settings 👻 Security 👻                                                                                     | Software Upgrades - Services - Help -                                                                                                    |
|----------------------------------------------------------------------------------------------------|----------------------------------------------------------------------------------------------------|
| Certificate List                                                                                                 |                                                                                                    |
| Generate Self-signed                                                                                             | ad Certificate/Certificate chain 🔋 Download CTL 🧃 Generate CSR 🧃 Download CSR                                                                     |
| Status                                                                                                    | 🥑 Upload Certificate/Certificate chain - Mozilla Firefox                                                                                          |
| i 2 records found                                                                                                | https://10.106.122.155/cmplatform/certificateUpload.do                                                                                            |
|                                                                                                    | Upload Certificate/Certificate chain                                                                                                    |
| Certificate List (1 - 2 of 2,                                                                                    | E Upload Close                                                                                                    |
| Find Certificate List where Certi                                                                                |                                                                                                    |
| Certificate Common Name<br>ipsec <u>cucm912pub</u><br>ipsec-trust <u>cucm912pub</u><br>Generate Self-signed Uolo | Status<br>Warning: Uploading a cluster-wide certificate will distribute it to all servers in this cluster<br>Upload Certificate/Certificate chain |
|                                                                                                    | Certificate Purpose* ipsec-trust                                                                                                    |
|                                                                                                    | Description(friendly name)                                                                                                    |
|                                                                                                    | Upload File Browse_ ipsec.pem                                                                                                    |
|                                                                                                    | Upload Close                                                                                                    |
|                                                                                                    | (i) *- indicates required item.                                                                                                    |

4. Controleer na het uploaden van het certificaat of het Subscriber Node IPsec root certificaat verschijnt zoals wordt weergegeven:

| Certificate List        | (1 - 3 of 3)        |                    |              |                   |            | Rows                                        |
|-------------------------|---------------------|--------------------|--------------|-------------------|------------|---------------------------------------------|
| Find Certificate List v | where Certificate + | begins with 🛛 🛨 ip | 98C          | Find Clear Filter | 4 =        |                                             |
| Certificate *           | Common Name         | Туре               | Distribution | Issued By         | Expiration | Description                                 |
| psec                    | cucm912pub          | Self-signed        | cucm912pub   | cucm912pub        | 03/20/2019 | Self-signed certificate generated by system |
| psec-trust              | cucm10sub           | Self-signed        | cucm10sub    | cucm10sub         | 12/14/2019 | Signed Certificate                          |
| insec-trust             | cucm912pub          | Self-signed        | cuom912pub   | cuam912pub        | 03/20/2019 | Trust Certificate                           |

**Opmerking:** Als u IPsec-connectiviteit tussen meerdere knooppunten in een cluster moet inschakelen en dan moet u ook de IPsec-wortelcertificaten voor die knooppunten downloaden en via dezelfde procedure naar het knooppunt van Uitgevers uploaden.

#### IPsec-beleid configureren

Voltooi deze stappen om het IPsec-beleid te configureren:

- 1. Meld u afzonderlijk aan in de OS-beheerpagina van de uitgever en de Subscriberknooppunten.
- 2. Navigeer naar **security > IPSEC-configuratie**.
- 3. Gebruik deze informatie om de IP- en certificaatgegevens te configureren:

PUBLISHER : 10.106.122.155 & cucm912pub.pem SUBSCRIBER: 10.106.122.15 & cucm10sub.pem

| cisco                                 | Unified Operating System Administratio          |
|---------------------------------------|-------------------------------------------------|
| For Clace                             | Unified Communications Solutions                |
| Show • Satings • 5                    | ecurity v Software Upgrades v Services v Help v |
| IPSEC Policy Configu                  | ration PUBLISHER                                |
| Save                                  |                                                 |
| The system is in nor                  | -FIPS Mode                                      |
| IPSEC Policy Details                  |                                                 |
| Policy Group Name *                   | ToSubscriber                                    |
| Policy Name*                          | TeSub                                           |
| Authentication Method                 | Certificate                                     |
| Preshared Key                         |                                                 |
| Peer Type*                            | Different                                       |
| Certificate Name*                     | cucm10sub.pem                                   |
| Destination Address*                  | 10.106.122.159                                  |
| Destination Port*                     | ANY                                             |
| Source Address*                       | 10.106.122.155                                  |
| Source Port*                          | ANY                                             |
| Mode*                                 | Transport +                                     |
| Remote Port*                          | 500                                             |
| Protocol *                            | TCP .                                           |
| Encryption Algorithm*                 | 3DE9 v                                          |
| Hash Algorithm*                       | SH41 v                                          |
| ESP Algorithm*                        | AES 128 -                                       |
| Phase 1 DH Group-                     |                                                 |
| Phase One Life Time*                  | 3600                                            |
| Phase One DH 4                        | Group 2 👻                                       |
| Phase 2 DH Group-                     |                                                 |
| Phase Two Life Time*                  | 3600                                            |
| Phase Two DH *                        | Group 2                                         |
| IPSEC Policy Configu<br>Enable Policy | uration                                         |
| Save                                  |                                                 |

| Cisco Unified Operating System Administration<br>For Cisco Unified Communications Solutions |                |   |  |  |
|---------------------------------------------------------------------------------------------|----------------|---|--|--|
| Show v Settings v Security v Software Upgrades v Services v Help v                          |                |   |  |  |
| IPSEC Policy Configuration SUBSCRIBER                                                       |                |   |  |  |
| Save                                                                                        |                |   |  |  |
| The system is in non-                                                                       | -FIPS Node     |   |  |  |
| IPSEC Policy Details                                                                        |                |   |  |  |
| Policy Group Name*                                                                          | ToP blither    |   |  |  |
| Policy Name*                                                                                | ToO blishes    |   |  |  |
| Authentication Method*                                                                      | Certificate    |   |  |  |
| Preshared Key                                                                               | Certificate V  | 1 |  |  |
| Peter Tyrne                                                                                 | Different      | 1 |  |  |
| Certificate Name <sup>a</sup>                                                               | rugm912pub.pem | 1 |  |  |
| Destination Accress"                                                                        | 10.105.122.155 | 1 |  |  |
| Destination Fort*                                                                           | ANY            |   |  |  |
| Source Address*                                                                             | 10.105.122.159 |   |  |  |
| Source Port <sup>4</sup>                                                                    | ANY            |   |  |  |
| Mode*                                                                                       | Transport      |   |  |  |
| Remote Part <sup>a</sup>                                                                    | 500            | 1 |  |  |
| Protocol®                                                                                   | TCP            |   |  |  |
| Encryption Algorithm*                                                                       | 3DES *         |   |  |  |
| Hash Algorithm*                                                                             | SHA1 -         |   |  |  |
| ESP Algorithm *                                                                             | AES 128 -      |   |  |  |
| -Phase 1 DH Group-                                                                          |                |   |  |  |
| Phase One Life Time*                                                                        | 3600           |   |  |  |
| Phase One DH*                                                                               | Group 2        |   |  |  |
| -Phase 2 DH Group-                                                                          |                |   |  |  |
| Phase Two Life Time <sup>®</sup>                                                            | 3600           |   |  |  |
| Phase Two DH*                                                                               | Group 2 +      |   |  |  |
| IPSEC Policy Configuration                                                                  |                |   |  |  |
| Save                                                                                        |                |   |  |  |

## Verifiëren

Voltooi deze stappen om te verifiëren dat uw configuratie werkt en dat de IPsec-connectiviteit tussen de knooppunten is vastgesteld:

- 1. Log in op de OS-beheerder van de CUCM-server.
- 2. Navigeer naar services > Ping.
- 3. Specificeer het IP-adres van het externe knooppunt.
- 4. Controleer het aanvinkvakje IPsec bevestigen en klik op Ping.

Als de IPsec-connectiviteit is gerealiseerd, ziet u een vergelijkbaar bericht:

| Show - Settings - Security - Software Upgrades - Services - Help - |                                                                    |  |  |  |  |
|--------------------------------------------------------------------|--------------------------------------------------------------------|--|--|--|--|
| Ping Configuration                                                 |                                                                    |  |  |  |  |
| Ping Ping                                                          |                                                                    |  |  |  |  |
| Status                                                             |                                                                    |  |  |  |  |
| i Status: Ready                                                    |                                                                    |  |  |  |  |
| Ping Settings                                                      |                                                                    |  |  |  |  |
| Hostname or IP Address*                                            | 10.106.122.159                                                     |  |  |  |  |
| Ping Interval*                                                     | 1.0                                                                |  |  |  |  |
| Packet Size*                                                       | 56                                                                 |  |  |  |  |
| Ping Iterations                                                    | 1 *                                                                |  |  |  |  |
| Validate IPSec                                                     |                                                                    |  |  |  |  |
| - Ping Results                                                     |                                                                    |  |  |  |  |
| Successfully validated IPS connection to 10.106.122.               | ec connection to 10.106.122.159Successfully validated IPSec<br>159 |  |  |  |  |
|                                                                    |                                                                    |  |  |  |  |
|                                                                    | .41                                                                |  |  |  |  |
| Ping                                                               |                                                                    |  |  |  |  |

## Problemen oplossen

Er is momenteel geen specifieke troubleshooting-informatie beschikbaar voor deze configuratie.

# Gerelateerde informatie

- <u>Cisco Unified Communications Management Guide, release 8.6(1) Stel een nieuw IPsec-</u>
  <u>beleid in</u>
- Technische ondersteuning en documentatie Cisco Systems